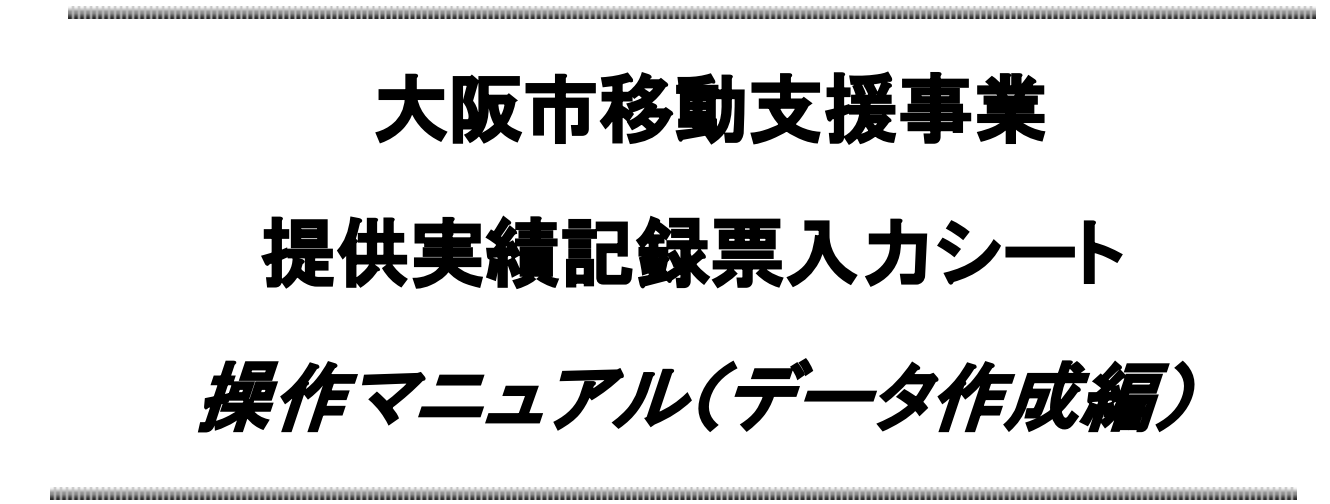

## 大阪市福祉局障がい者施策部障がい支援課

令和2年2月版

目次

| プログラムの概要 ■          | <ul><li>・・・3ページ</li></ul> |
|---------------------|---------------------------|
| 処理手順の概要 ■           | <ul><li>・・・4ページ</li></ul> |
| 第一章 はじめに            | ・・・4ページ                   |
| 第二章 ファイルの管理         | ・・・6ページ                   |
| 第三章 提供実績記録票のデータ作成   | ・・・10ページ                  |
| 第四章 CSV ファイルのデータ保存  | ・・・13ページ                  |
| 第五章 利用者負担上限月額管理表の作成 | ・・・20ページ                  |
|                     |                           |

■ Q&A ■

・・・22ページ

※本マニュアルは「office2016」をベースにマニュアルを作成しております。 事業所で導入されている office のバージョンによっては、本マニュアルと操作方法が異なる場合がありますので、 それぞれの office のバージョンに沿った操作をお願いします。 ※個人情報の管理には十分ご注意ください。

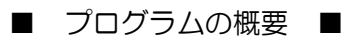

◆本プログラムは大阪市移動支援事業の制度に関して下記の機能を提供します。

大阪市移動支援事業

提供実績記録票の電子データ作成

利用者負担上限月額管理票の作成

### 第一章

### はじめに

データ作成から提出のまで流れと実績記録票入力シートなどのエクセルファイルの入手について説明します。

提供実績記録票データファイル作成から提出までの流れとエクセルファイルについて

1 提供実績記録票のデータファイル作成から提出までの流れ

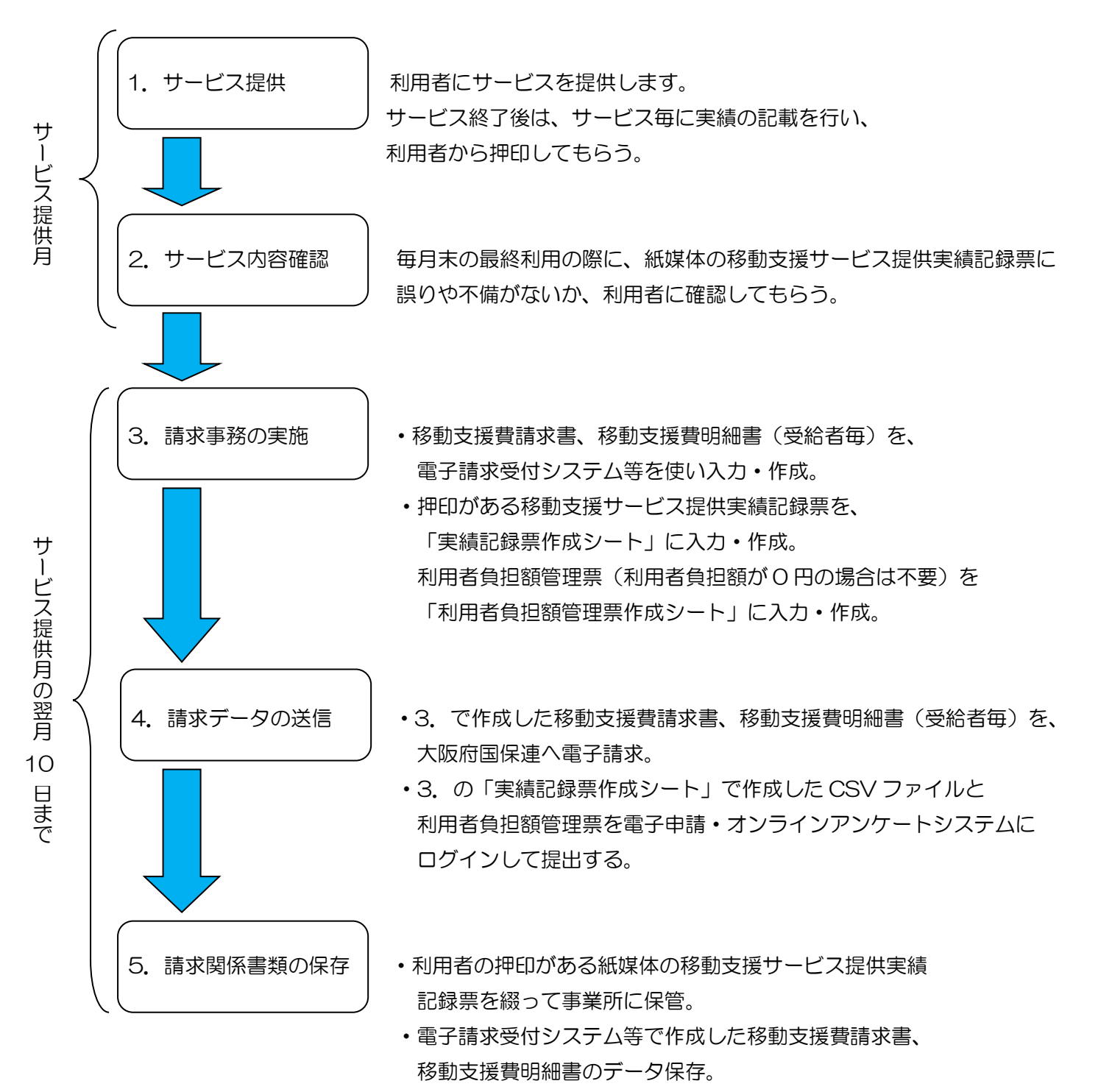

•「実績記録票作成シート」で作成した移動支援サービス提供 実績記録票と利用者負担額管理票のデータ保存。 実績記録票入力シート及び利用者負担上限月額管理票のエクセルファイルについては、以下の場所から ダウンロードできます。<u>https://www.city.osaka.lg.jp/fukushi/page/0000459998.html</u>にアク セスもしくは、【大阪市HPトップ】⇒【くらし】⇒【健康・医療・福祉】⇒【障がいのある方へ】⇒ 【障害者総合支援法とは】⇒【障害者総合支援法】⇒【移動支援費の請求関係書類】の順にアクセスし て、[実績記録票入力シート ver1.3]または、[利用者負担上限月額管理表]を、お使いのPCにダウンロ ードしてください。

| ▼大阪市 📀                                                             | くらし 🎽 イベント・御                   | 現光 建 産業・ビミ                  | ジネス 末市正     |
|--------------------------------------------------------------------|--------------------------------|-----------------------------|-------------|
| ioogle カスタム検索                                                      |                                | ~ 選んで探す                     | ~ 組織から探す    |
| <u>ップページ</u> > <u>くらし</u> > <u>健康・医療・福祉</u> > 障がいん<br>8動支援費の請求関係書類 | <u> )ある方へ</u> > <u>障害者総合支援</u> | <u>法とは</u> > <u>障害者総合支援</u> | <u>法</u> >  |
| 移動支援費の請求関係書類                                                       |                                | 似たページ                       | でを探す        |
|                                                                    | ページ番号:459998 201               | 9年3月2日<br>> <u>障がい</u>      |             |
| 、阪市における移動支援費の請求関係書類を掲載し<br>る動支援費を請求をされる際の資料としてご活用くださ               | ています。<br>らい。                   | 上記全で                        | ての条件で絞る >   |
| 青求用サービスコード表(平成24年4月サ-                                              | ービス提供分より適用)                    |                             |             |
| ガウンロードファイル                                                         |                                | 探している                       | 情報が見つからない   |
| <ul> <li></li></ul>                                                | <u>(B)</u>                     | 情報が見                        | 見つからないときは > |
| <b>是供実績記録票電子データ化関係書類</b><br>多動支援事業の提供実績記録票入力シートの操作マ                | ニュアルです。                        |                             |             |
| ダウンロードファイル                                                         |                                |                             |             |
| 又 実績記録票入力シートver,1.3(xls, 206.50)                                   | <u>(B)</u>                     |                             |             |
| 又利用者負担上限月額管理表(xis, 28.50KB)                                        |                                |                             |             |
| L 電子申請・オンラインアンケートシステム操作マニ<br>年1月請求より) (pdf, 830.78KB)              | ニュアル(利用者登録編)(平り                | <u>成28</u>                  |             |
| ▶ 提供実績記録票入力シート操作マニュアル1 (<br>より) (pdf, 757.37KB)                    | データ作成編)(平成28年1月                | <u>請求</u>                   |             |
| ▶ 提供実績記録票入力シート操作マニュアル2 (<br>より) (pdf, 383.80KB)                    | データ作成編)(平成 <u>28年1月</u>        | <u>請求</u>                   |             |
| ▶ 提供実績記録票入力シート操作マニュアル3 (<br>より) (pdf, 960.83KB)                    | <u>データ作成編)(平成</u> 28年1月        | <u>請求</u>                   |             |
| ▶ 提供実績記録票入力シート操作マニュアル4 (*<br>より) (ndf 219 41KB)                    | <u>データ作成編)(平成</u> 28年1月        | 請求                          |             |

第二章

# ファイルの管理

利用者毎に作成した提供実績記録票のデータファイルを、見たい時にすぐ取り出せるようフォルダーを作成して 利用者のデータファイルを管理します。

#### ファイル管理の処理手順

#### 1 サービス提供月ごとのフォルダーを作成します

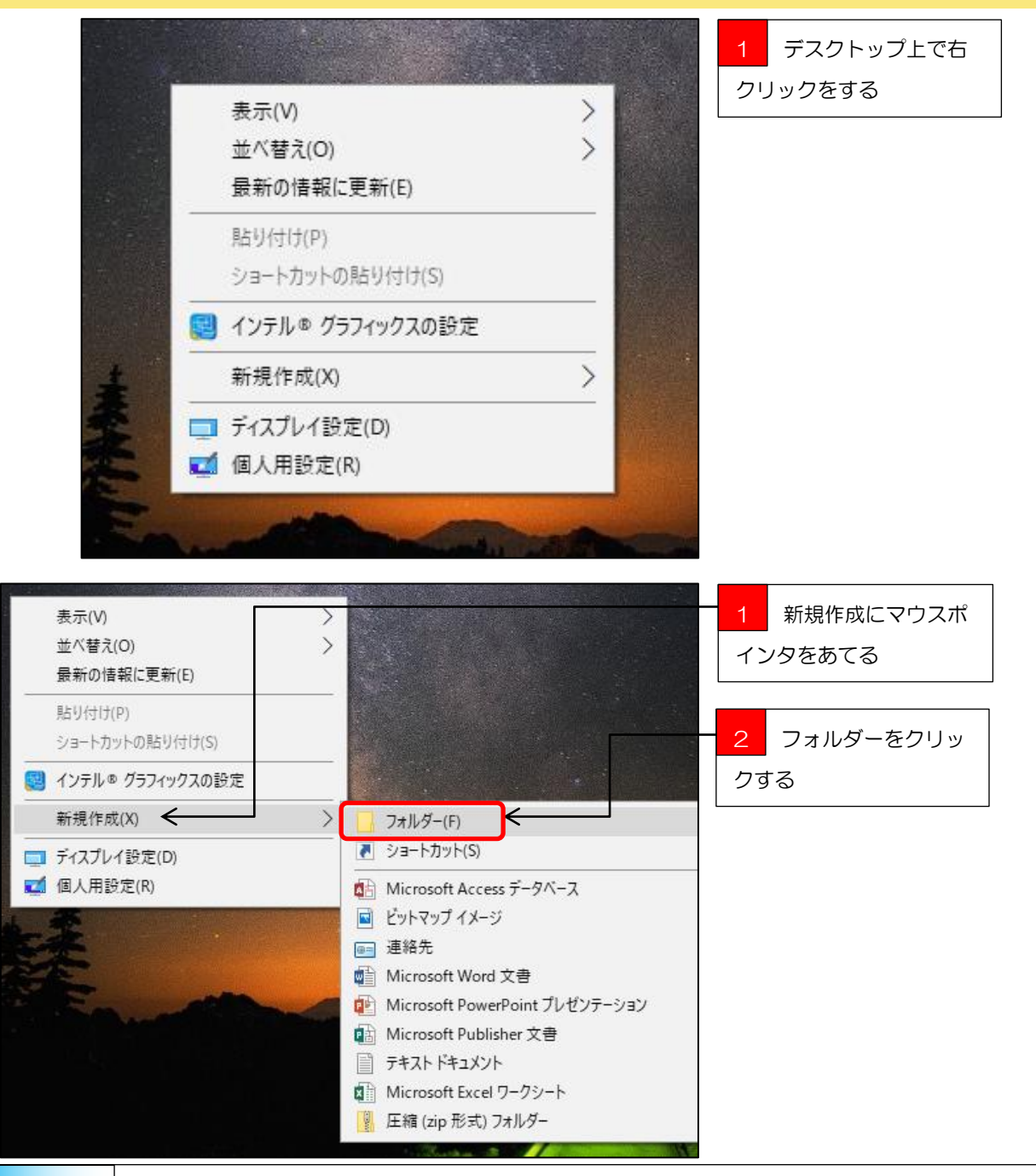

#### ポイント ファイルとフォルダー

ファイルとは、作成したデータの事で、ファイルという単位で保存されるデータの事です。

ー方、フォルダーとは入れ物の事で、作ったデータファイルなどをフォルダーという入れ物に入れて、整理・管理ができるようになって います。

紙の書類をバインダや冊子に綴っているようなものがパソコンでいうフォルダーです。

パソコンの中は、膨大なデータファイルがあるので、フォルダーを使って整理してもらうということです。

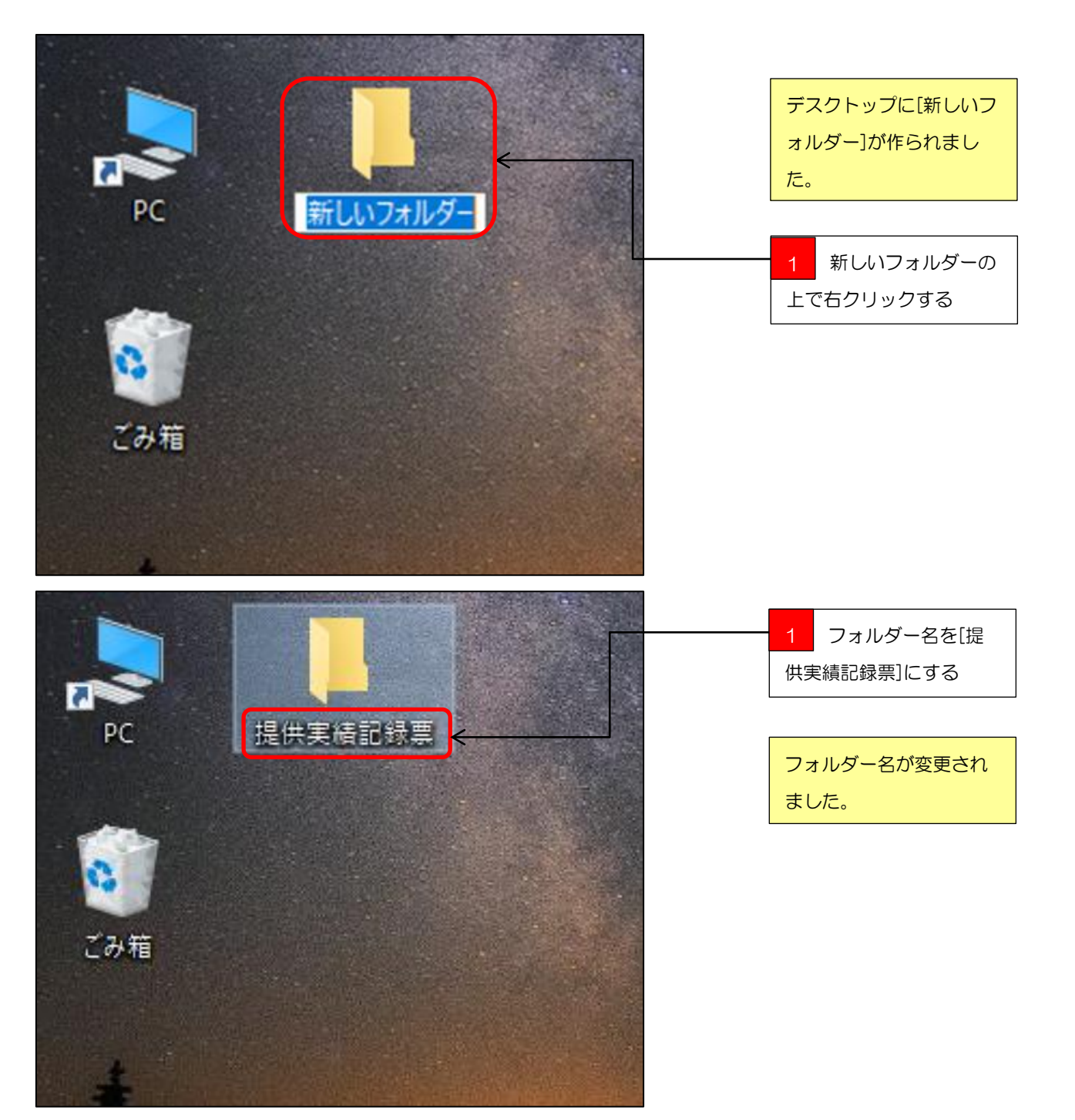

|         | .   🛃 🔒 🚽   #                           | 是供実績言 | 记録票                     |          |                     |                                    |                        | 1  | [提供実績記録票]の |
|---------|-----------------------------------------|-------|-------------------------|----------|---------------------|------------------------------------|------------------------|----|------------|
| 提供実績記録変 | ファイル ホーム                                | 共有    | 表示 あり取り                 |          |                     | ┓ 「                                |                        | ファ | t ルダーを開く   |
|         | クイックアクセ コピー スにピン留め                      | 貼り付け  | ™ パスのコピー I ショートカットの貼り付け | 移動先 コピーチ | ▲ 二<br>削除 名前の<br>変更 | ー<br>一<br>うョートカット・<br>新しい<br>フォルダー | ✓ □パティ<br>プロパティ<br>▲ 別 |    |            |
|         |                                         | クリップオ | π̃-ŀ                    | 整理       |                     | 新規                                 | 開く                     |    |            |
|         | $\leftarrow \rightarrow \land \uparrow$ | → 提(  | 共実緒記録票                  |          |                     |                                    | <b>√</b> Ō .           |    |            |
|         | PC                                      | ^     | 名前 ^                    |          | 更新日時                | 種類                                 | サイズ                    |    |            |
|         | 🧊 3D オブジェク                              | ٢     |                         |          | 20                  | )フォルダーは空です。                        |                        |    |            |
|         | 🖊 ダウンロード                                |       |                         |          |                     |                                    |                        |    |            |
|         | 📃 デスクトップ                                |       |                         |          |                     |                                    |                        |    |            |
|         | 🏥 ドキュメント                                |       |                         |          |                     |                                    |                        |    |            |
|         | 📰 ピクチャ                                  |       |                         |          |                     |                                    |                        |    |            |
|         | 📑 ビデオ                                   |       |                         |          |                     |                                    |                        |    |            |
|         | 🎝 ミュージック                                |       |                         |          |                     |                                    |                        |    |            |
|         | 🚔 ローカル ディス                              | Ø     |                         |          |                     |                                    |                        |    |            |
|         | 🛖 ホームフォルダ                               | '- i  |                         |          |                     |                                    |                        |    |            |
|         | 🛖 Scan (P:)                             |       |                         |          |                     |                                    |                        |    |            |

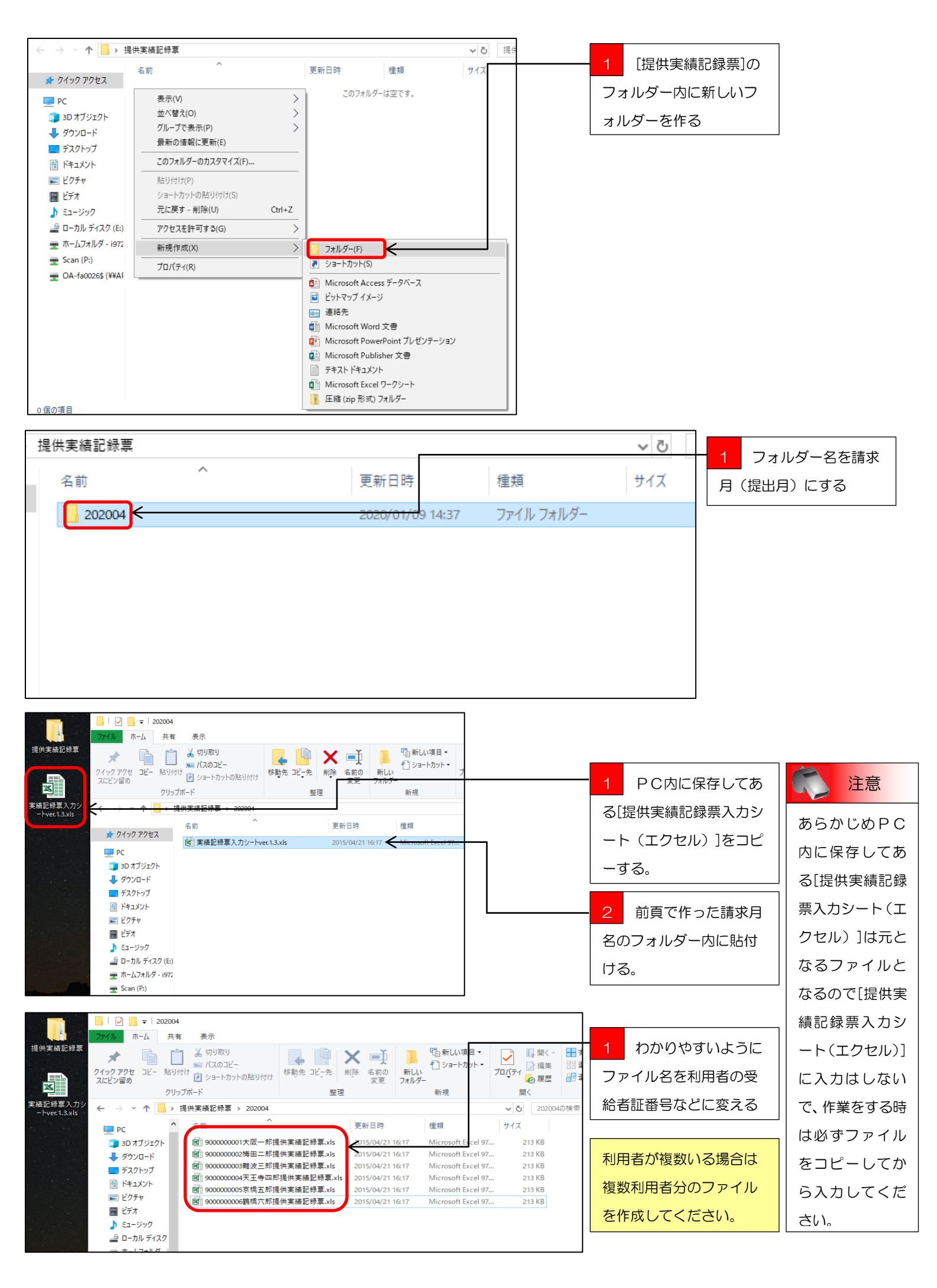

|                           | _   🛃 🚽 ₹   提供実績                                   | 書記録覃                                                                 |           |              |              |                                                                                                    |            |
|---------------------------|----------------------------------------------------|----------------------------------------------------------------------|-----------|--------------|--------------|----------------------------------------------------------------------------------------------------|------------|
|                           | ファイル ホーム 共有                                        | 表示                                                                   |           |              |              |                                                                                                    |            |
| 提供実績記録票                   | ★  ↓ ↓ ↓ ↓ ↓ ↓ ↓ ↓ ↓ ↓ ↓ ↓ ↓ ↓ ↓ ↓ ↓ ↓             | <ul> <li>↓ 切り取り</li> <li> パスのコピー</li> <li>() えョートカットの貼り付け</li> </ul> | 移動先 ポー先 前 | ×            | 新しい<br>フォルダー | 「計算」  「計算」  「 「 「 「 「 「 「 「 「 」」  「 「 「 「 「 」」  「 「 「 「 「 「 」」  「 「 「 「 「 」」  「 「 「 「 | プロパティ 記 開く |
| 宇体記録画コカン                  | 209.                                               | フホート                                                                 | 整理        |              |              | 新規                                                                                                    | 開く         |
| 実績記録泉八カジ<br>−トver.1.3.xls | $\leftrightarrow \rightarrow \checkmark \uparrow $ | 是供実績記録票                                                              |           |              |              |                                                                                                    | ∨ ひ 提供     |
|                           | PC ^                                               | 名前 ^                                                                 |           | 更新日時         |              | 種類                                                                                                    | サイズ        |
|                           |                                                    | 202004                                                               |           | 2020/02/03 9 | 9:50         | ファイル フォルダー                                                                                                    |            |
|                           | ↓ ダウンロード                                           | 202005                                                               |           | 2020/02/03 9 | 9:54         | ファイル フォルダー                                                                                                    |            |
|                           | デスクトップ                                             | 202006                                                               |           | 2020/02/03 9 | 9:54         | ファイル フォルダー                                                                                                    |            |
|                           | F#1X21                                             | 202007                                                               |           | 2020/02/03 9 | 9:54         | ファイル フォルダー                                                                                                    |            |
|                           | ■ ピクチャ                                             | 202008                                                               |           | 2020/02/03 9 | 9:54         | ファイル フォルター                                                                                                    |            |
|                           | ドデオ                                                | 202009                                                               |           | 2020/02/03 9 | 854<br>NE4   | ファイル フォルター                                                                                                    |            |
|                           | ト ミュージック                                           | 202010                                                               |           | 2020/02/03 9 | 254          | ファイル フォルダー<br>ファイル フォルダー                                                                                                    |            |
|                           | <i>→</i> ローカル ディスク                                 | 202012                                                               |           | 2020/02/03 9 | 9:54         | ファイル フォルダー                                                                                                    |            |
|                           | ■ ホームフォルダ - i                                      | 202101                                                               |           | 2020/02/03 9 | 9:54         | ファイル フォルダー                                                                                                    |            |
|                           | Scan (P:)                                          | 202102                                                               |           | 2020/02/03 9 | 9:55         | ファイル フォルダー                                                                                                    |            |
|                           | • OA-fa0026\$ (¥                                   | 202103                                                               |           | 2020/02/03 9 | 9:55         | ファイル フォルダー                                                                                                    |            |

前項で作成した[2020 04]のフォルダーをコピ ーして、同じ[提供実績記 録票]のフォルダー内に貼 付けを繰り返し、フォルダ ー名を変更した、未来のフ ォルダーをあらかじめ作 成しておくと翌月以降の 請求事務が楽になります。

💙 ショートカット 🕴 コヒ

コピーと貼り付け

コピーや貼り付けをする場合、いろいろな方法ですることができますが、ショートカットキーを使った方法が便利 で素早く作業を行う事が出来ます。

コピーのショートカットキーは、 $\bigcirc$ trl+ $\bigcirc$ (コントロールキー押しっぱなしでCのキーを押す)でコピーが出来、 貼り付けは、 $\bigcirc$ trl+ $\bigtriangledown$ になります。

また、ショートカットキーはコピーや貼り付け以外にもたくさんあります。

中でも、C t r l + A の[全選択]、C t r l + × の[切り取り]、C t r l + Z の[戻る]などは使う機会も多く覚えてお くと便利です。

= まとめ [提供実績記録票入力シート(エクセル)]のファイル管理をまとめると・・・

・デスクトップに[提供実績記録票]というフォルダーを作って、その中に請求月名のフォルダーを作る。

・ファイルの名前は、利用者の受給者証番号など分かりやすい名前に変更して、デスクトップにある[提供実績記録 票]フォルダー内の請求月名のフォルダーに格納する。

・基となる[実績記録票入力シート ver.1.3]のエクセルファイルには入力しないで必ずコピーを作成する。

・利用者が複数いる場合は利用者ごとに、[提供実績記録票入力シート(エクセル)]のファイルをコピーする。

・未来分の請求月名のフォルダーをあらかじめ用意しておくと翌月以降の請求事務が楽になる。

第三章

# 提供実績記録票のデータ作成

提供実績記録票入力シート(エクセル)を使って利用者に提供した実績を入力します。

#### 提供実績記録票の処理手順

#### 1 提供実績記録票入力シート(エクセル)に実績を入力していきます。

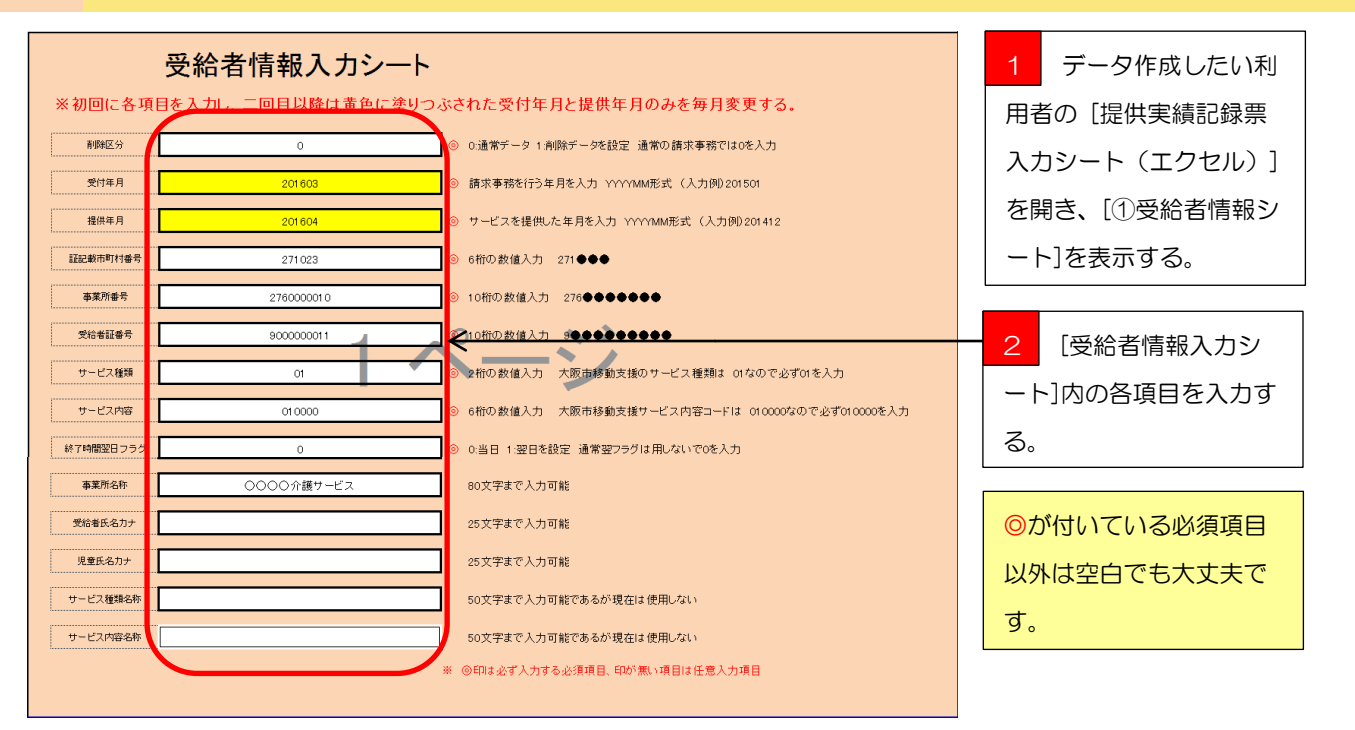

データ入力の手順は、[①受給者情報シート]から入力して[②実績記録票入力シート]、[③移動支援サービス提供実績記録票]の順に入力していきます。

[①受給者情報シート]に入力されたデータは、[②実績記録票入力シート]に反映され、[②実績記録票入力シート]に入力されたデータは、 [③移動支援サービス提供実績記録票]に反映されますのでくれぐれも<u>データ入力の手順を間違えないよう気を付けてください</u>。

また、データ入力の初回は[①受給者情報シート]の必須項目をすべて入力してもらいますが、2回目以降の提供実績記録票作成時は[①受給者情報シート]の黄色に塗りつぶされている部分の、「受付年月」と「提供年月」を変更するだけで大丈夫です。

| _  |            |        |        |        |            |            |          |       |          |      |      |     |   |                                                   |         |        |        |                   | -                                |
|----|------------|--------|--------|--------|------------|------------|----------|-------|----------|------|------|-----|---|---------------------------------------------------|---------|--------|--------|-------------------|----------------------------------|
| 77 | 化          | ホーム    | 挿入     | ページ    | レイアウト 罰    | 文式 データ     | ち        | 交開    | 表示       |      |      |     |   |                                                   |         |        |        |                   |                                  |
|    |            | K57    |        | . (*   | $f_x$      |            |          |       |          |      |      |     |   |                                                   |         |        |        |                   | <ol> <li>1 (2)実績記録専入力</li> </ol> |
|    | A          | В      | С      | D      | E          | F          | G        | ΗI    | J        | K    | L    | М   | N | 0                                                 | Р       | Q      | R      | S                 |                                  |
|    | 刮          | 雯      | 趪      | 市      | *          | <b>♥</b>   | #        | 6 8   | <b>#</b> | (#1  | 锦    | 解了  | 浦 | 5                                                 | 受給      | 児      | #<br>1 | <del>у</del><br>1 | シート」を表示させる                       |
|    | <b>R</b> R | 付      | 供      | ₩j     | ×.         | *          | <u>_</u> |       | ų.       | 抛    | 7    | 107 |   | *                                                 | 者       | л<br>п | e      | E                 | > 1 JEL(JICCO.                   |
|    | _          |        |        | 村      | ₿fi        | iž         | 5        | •     | 2        |      |      | ク聖  |   | Ðf                                                | Æ       |        | 種      | Å                 |                                  |
|    | R          | 4      | 44     | *      |            |            | 種        |       | 内        | 時    | 時    | 8   |   | 8                                                 | -8<br>h | b.     | 類      | 容                 |                                  |
| 1  | 分          | 月      | я      | ÷      | ÷          | ÷          | 颊        | 号付    | 容        | 6    | 61   | 5   | * | fi                                                | Ť       | t      | 存      | 栫                 |                                  |
| 2  | 0          | 201501 | 201412 | 271023 | 2760000010 | 9000000011 | 01       | 1 5   | 010000   | 0915 | 1345 | 0   |   | 0000介護サービス                                        |         |        |        |                   |                                  |
| 3  | 0          | 201501 | 201412 | 271023 | 2760000010 | 900000011  | 01       | 2 8   | 010000   | 1000 | 1100 | 0   |   | 0000介護サービス                                        |         |        |        |                   |                                  |
| 4  | 0          | 201501 | 201412 | 271023 | 2760000010 | 3000000011 | 01       | 3 9   | 010000   | 1100 | 1400 | 0   |   | 0000介護サービス                                        |         |        |        |                   |                                  |
| 5  | 0          | 201501 | 201412 | 271023 | 2760000010 | 900000011  | 01       | 4 10  | 010000   | 0000 | 0100 | 0   |   | 0000介護サービス                                        |         |        |        |                   |                                  |
| 6  | 0          | 201501 | 201412 | 271023 | 2760000010 | 900000011  | 01       | 5 11  | 010000   | 0800 | 1400 | 0   |   | 0000介護サービス                                        |         |        |        |                   |                                  |
| 7  | 0          | 201501 | 201412 | 271023 | 2760000010 | 900000011  | 01       | 6 14  | 010000   | 1000 | 1200 | 0   |   | 0000介護サービス                                        |         |        |        |                   |                                  |
| 8  | 0          | 201501 | 201412 | 271023 | 2760000010 | 900000011  | 01       | 7 15  | 010000   | 1000 | 1200 | 0   |   | 0000介護サービス                                        |         |        |        |                   |                                  |
| 9  | 0          | 201501 | 201412 | 271023 | 2760000010 | 900000011  | 01       | 8 16  | 010000   | 1000 | 1200 | 0   |   | 0000 <b>/18</b> 9 27                              |         |        |        |                   |                                  |
| 10 | 0          | 201501 | 201412 | 271023 | 2760000010 | 900000011  | 01       | 9 17  | 010000   | 1000 | 1200 | 2   |   | 0000 <del>000000000000000000000000000000000</del> |         |        |        |                   |                                  |
| 11 | 0          | 201501 | 201412 | 271023 | 2760000010 | 900000011  | 01       | 10 18 | 010000   | 1100 | 1300 | 0   |   | 00000139-ビス                                       |         |        |        |                   |                                  |
| 12 | 0          | 201501 | 201412 | 271023 | 2760000010 | 900000011  | 01       | 11 21 | 010000   | 1100 | 1300 | 0   |   | 0000介護サービス                                        |         |        |        |                   |                                  |
| 13 | 0          | 201501 | 201412 | 271023 | 2760000010 | 900000011  | 01       | 12 22 | 010000   | 1100 | 1300 | 0   |   | 0000介護サービス                                        |         |        |        |                   |                                  |
|    | 0          | 201501 | 201412 | 271023 | 2760000010 | 9000000011 | 01       | 13 23 | 010000   | 0000 | 0100 | 0   |   | 0000介護サービス                                        |         |        |        |                   |                                  |

| ファイル ホーム 挿入 パージレイアウト 裂式 データ 校開 表示                                                                                                    |                                                                  |                                                                                                    |
|----------------------------------------------------------------------------------------------------|------------------------------------------------------------------|----------------------------------------------------------------------------------------------------|
| KI/ V JA                                                                                                    | 1 入力例または、前月                                                      | 🍸 ボイント                                                                                                    |
| $I$ $A$ $B$ $C$ $D$ $E$ $F$ $0$ $H$ $J$ $K$ $L$ $M$ $O$ $P$ $O$ $R$ $S$ $M$ $\mathcal{Q}$ $B$ $m$ $m$ $\mathcal{Q}$ $f$ $B$ $I$ $J$ $K$ $L$ $M$ $N$ $O$ $P$ $O$ $R$ $S$ $M$ $\mathcal{Q}$ $B$ $m$ $m$ $\mathcal{Q}$ $f$ $B$ $I$ $I$ $I$ $I$ $I$ $I$ $I$ $I$ $I$ $I$ $I$ $I$ $I$ $I$ $I$ $I$ $I$ $I$ $I$ $I$ $I$ $I$ $I$ $I$ $I$ $I$ $I$ $I$ $I$ $I$ $I$ $I$ $I$ $I$ $I$ $I$ $I$ $I$ $I$ $I$ $I$ $I$ $I$ $I$ $I$ $I$ $I$ $I$ $I$ $I$ $I$ $I$ $I$ $I$ $I$ $I$ $I$ $I$ $I$ <td>の入力データが残ってい<br/>るので、水色に塗りつぶさ<br/>れているセルを範囲指定<br/>して、入力データを削除す<br/>る。</td> <td><ul> <li>(2)実績記録票入力</li> <li>シート]は、日付の項</li> <li>目のセルに実績日</li> <li>を入力すると[①受</li> <li>給者情報シート]で</li> <li>入力した受給者情</li> <li>報が反映される設</li> </ul></td> | の入力データが残ってい<br>るので、水色に塗りつぶさ<br>れているセルを範囲指定<br>して、入力データを削除す<br>る。 | <ul> <li>(2)実績記録票入力</li> <li>シート]は、日付の項</li> <li>目のセルに実績日</li> <li>を入力すると[①受</li> <li>給者情報シート]で</li> <li>入力した受給者情</li> <li>報が反映される設</li> </ul> |
|                                                                                                    |                                                                  | 定になっています。                                                                                                    |

■ ポイント 実績記録票入力シートの各シートは必要項目以外にデータが入力できないように必要以外の部分にはセルにロックを掛けていますので、〔①受給者情報シート〕は白色と黄色に塗りつぶされた部分、〔②実績記録票入力シート〕と〔③移動支援サービス提供実績記録票〕は水色に塗りつぶされた部分しか選択や入力が出来なくなっています。

| 77  | 111 | ホーム    | 挿入     | ページし   | レイアウト 数    | 式 データ      | 1    | 交開    | 表示       |      |       |       |                 |                  |         |   |        |        |    |   |          |             |
|-----|-----|--------|--------|--------|------------|------------|------|-------|----------|------|-------|-------|-----------------|------------------|---------|---|--------|--------|----|---|----------|-------------|
|     |     | L1 4   | ,      | • (=   | $f_x$      |            |      |       |          |      |       |       |                 |                  |         | _ |        |        |    | _ | 1        | 紙ベーフの実績記録   |
| , d | A   | В      | C      | D      | E          | F          | G    | ΗI    | J        | K    | L     | M     | N               | 0                | P       | þ | F      | 2      | S  | _ |          |             |
|     | 削   | 受      | 撼      | 市      | *          | 受          | Ħ    | 行 日   | <b>#</b> | R    | 終     | \$    | 1 (A            | *                | 受       | Ł | . t    | ÷      | ÷  |   |          |             |
|     | RA  | e      | æ      | ΒŢ     | *          | 稽          | 11   |       | 1.1      |      | 7     | в     | 6<br>#          | *                | 裕       | ŧ |        | 2      | E  |   | 祟(       | りサーヒス提供日、サー |
|     | 105 |        | in .   | 村      | Bf         | 78<br>17   | E    |       | 2        | 10   | 1     | 7     | al<br>a         | PF               | те<br>Е | f | 2      | 2      | ス内 |   |          |             |
|     | R   | 年      | 年      | *      |            |            | 「通   |       |          | 時    | BEĂ   | E     | 9               | 8                | -8      | ľ |        | •      | 容  |   | ビス       | 2開始時間、サービス終 |
|     | *   | я      | я      | ę      | ę          | 5          | 颖    | 号付    | 容        | 闘    | 18    |       | 7<br>5 <b>4</b> | 称                | ,,<br>, | F | 2<br>8 | 5<br>F | 名称 |   | <u> </u> |             |
| 1   |     | 004005 |        | 074000 |            |            |      |       |          |      | 10    |       |                 | 00000100         |         |   |        |        |    |   |          | キャッシュ       |
| 2   | U   | 201605 | 201604 | 271023 | 2760000010 | 900000011  | 1 01 | 1     | 0100     | 0 09 | 15 13 | 15 1  |                 | 0000小腰サービス       |         |   |        |        |    | _ | 1 7 6    | 明紀ヘルタる。     |
| 3   | 0   | 201605 | 201604 | 271023 | 2760000010 | 9000000011 | 01   | 2 2   | 0100     | 0 09 | 15 13 | 45 0  |                 | 0000の介護サービス      |         |   |        |        |    |   |          |             |
| 4   | 0   | 201605 | 201604 | 271023 | 2760000010 | 9000000011 | 1 01 | 3 3   | 0100     | 0 09 | 15 13 | 45 0  |                 | 0000介護サービス       |         |   |        |        |    |   |          |             |
| 5   | 0   | 201605 | 201604 | 271023 | 2760000010 | 9000000011 | 01   | 4 4   | 4 0100   | 0 09 | 15 13 | 45 0  |                 | 0000介護サービス       |         |   |        |        |    |   |          |             |
| 6   | 0   | 201605 | 201604 | 271023 | 2760000010 | 9000000011 | 01   | 5 8   | 0100     | 0 10 | 0 12  | 00    |                 | 0000介護サービス       |         |   |        |        |    |   |          |             |
| 7   | 0   | 201605 | 201604 | 271023 | 2760000010 | 9000000011 | 01   | 6 5   | 0100     | 0 10 | 00 12 | 00 00 |                 | 0000介護サービス       |         |   |        |        |    |   |          |             |
| 8   | 0   | 201605 | 201604 | 271023 | 2760000010 | 9000000011 | 01   | 7 10  | 0100     | 0 10 | 0 12  | 00    |                 | 0000分請サービス       |         |   |        |        |    |   |          |             |
| 9   | 0   | 201605 | 201604 | 271023 | 2760000010 | 9000000011 | 01   | 8 1   | 0 100    | 0 10 | 0 12  | 00 0  |                 | 00000            |         |   |        |        |    |   |          |             |
| 10  | 0   | 201605 | 201604 | 271023 | 2760000010 | 9000000011 | 01   | 9 18  | 5 0100   | 0 12 | 16    | 101 0 |                 | 0000000000000000 |         |   |        |        |    |   |          |             |
| 11  | 0   | 201605 | 201604 | 271023 | 2760000010 | 9000000011 | 01   | 10 16 | 0100     | 0 12 | 00 16 | 30 0  |                 | 000000歳サービス      |         |   |        |        |    |   |          |             |
| 12  | 0   | 201605 | 201604 | 271023 | 2760000010 | 9000000011 | 01   | 11 13 | 0100     | 0 12 | 00 16 | 30 0  |                 | 0000介護サービス       |         |   |        |        |    |   |          |             |
| 12  | 0   | 201605 | 201604 | 271023 | 2760000010 | 9000000011 | 01   | 12 18 | 0100     | 0 12 | 0 16  | 30 0  |                 | 0000介護サービス       |         |   |        |        |    |   |          |             |
| 15  |     |        |        |        |            |            |      |       |          |      | Ì.    |       |                 |                  |         |   |        |        |    |   |          |             |
| 14  |     |        |        |        |            |            |      |       |          |      |       | _     |                 |                  |         |   |        |        |    |   |          |             |

|     | 移動支援サービス提供実績記録票 |           |      |     |       |                 |          |       |       |    |                  |       |       |        |       |
|-----|-----------------|-----------|------|-----|-------|-----------------|----------|-------|-------|----|------------------|-------|-------|--------|-------|
| 平成  | 28年4            | 月分        |      |     |       |                 |          |       |       | _  |                  |       |       |        |       |
| 受给者 | 訂報告             | ann       | 0000 | 011 |       | 支給決             | 定障がい者等氏: | 2     |       |    |                  | 事 業   | 所     | 番      | 号     |
|     | 61. 63 · )      | 000000011 |      |     |       |                 | (児童氏名)   |       |       |    | 2760000010       |       |       |        |       |
| 契約支 | に給重             | 40        | 時間   | /月  | 利用    | <b>打</b> 者負担上限額 |          | 3000  |       |    | <sup>i</sup> 000 | )〇介   | 護り    | ナービス   |       |
|     |                 | 利         | 援計画  | 重   |       | サービス            | 提供時間     | 穷吟中眼粉 | 派     | 遣, |                  | H 25  |       | /# -#. |       |
| 비   | 唯口              | 開始時間      | 終了日  | 持間  | 計画    | 朝間数             | 開始時間     | 終了時間  | 异花时间纵 | X  | 数 1              | 竹用有頂的 | "旦 谷見 |        | 1順 15 |
| 1   | 金               | 09:15     | 13:  | 45  | 04    | :30             | 09:15    | 13:45 | 04:30 |    | 1                | 846   | 円     |        |       |
| 2   | 土               | 10:00     | 11:  | 00  | 01    | :00             | 09:15    | 13:45 | 04:30 |    | 1                | 188   | 円     |        |       |
| 3   | 日               | 11:00     | 14:  | 00  | 03:00 |                 | 09:15    | 13:45 | 04:30 |    | 1                | 564   | 円     |        |       |
| 4   | 月               | 00:00     | 01:  | 00  | 01:00 |                 | 09:15    | 13:45 | 04:30 |    | 1                | 1128  | 円     |        |       |
| 8   | 金               | 08:00     | 14:  | 00  | 06    | :00             | 10:00    | 12:00 | 02:00 |    | 1                | 274   | 円     |        |       |
| 9   | 土               | 10:00     | 12:  | 00  | 02    | :00             | 10:00    | 12:00 | 02:00 |    | 1                |       | 円     |        |       |
| 10  | 日               | 10:00     | 12:  | 00  | 02    | :00             | 10:00    | 12:00 | 02:00 |    | 1                |       | 円     |        |       |
| 11  | 月               | 10:00     | 12:  | 00  | 02    | :00             | 10:00    | 12:00 | 02:00 |    | 1                |       | Ħ     |        |       |
| 15  | 金               | 10:00     | 12:  | 00  | 02    | :00             | 12:00    | 16:00 | 04:00 |    | 1                |       | 円     |        |       |
| 16  | 土               | 11:00     | 13:  | 00  | 02    | :00             | 12:00    | 16:30 | 04:30 |    | 1                |       | 円     |        |       |
| 17  | 日               | 11:00     | 13:  | 00  | 02    | :00             | 12:00    | 16:30 | 04:30 |    | 1                |       | 円     |        |       |
| 18  | 月               | 11:00     | 13:  | 00  | 02    | :00             | 12:00    | 16:30 | 04:30 |    | 1                |       | 円     |        |       |

| 1            | [③移動支援サービ |  |  |  |  |  |  |  |  |
|--------------|-----------|--|--|--|--|--|--|--|--|
| ス提供実績記録票]を表示 |           |  |  |  |  |  |  |  |  |
| させる。         |           |  |  |  |  |  |  |  |  |

重要
 ③移動支援サービス提供実績記録票]の入
 力は事業所側で入力データを活用いただけ
 るよう付けた付加機能です。
 大阪市に提出する実績データは、[②実績記
 録票入力シート]となりますので、事業所に
 おいて[③移動支援サービス提供実績記録
 票]のデータ活用をなさらない場合は、[③移
 動支援サービス提供実績記録票]のデータ入
 力を割愛することができます。

|        | 移動支援サービス提供実績記録票 |                     |      |              |             |                   |       |       |      |         |                |     |        |  |
|--------|-----------------|---------------------|------|--------------|-------------|-------------------|-------|-------|------|---------|----------------|-----|--------|--|
| 平成     | 28年4            | 月分                  |      |              |             |                   |       |       |      |         |                |     |        |  |
| 受給者証番号 |                 | <b>\$0</b> 00000011 |      |              | 支給決定<br>()  | 。障がい者等氏:<br>児童氏名) | ž     |       |      | 4       | ¥ 業 剤<br>27600 | f 番 | - 븆    |  |
| 契約支    | 〔給重             |                     | 時間。  | /月           | 利用者         | f 負 担 上 限 額       |       |       | 円 事業 | 影所<br>称 | 0000           | 介護  | サービス   |  |
| 日付     | 曜日              | 移動支援計画              |      |              |             | サービス              | 提供時間  | 算定時間数 | 派遣   | 利       | 目者自担?          | đ   | 備去     |  |
|        |                 | 開始時間                | 終了時間 | 計画時間         | <b>動数</b> ] | 闎姶時間              | 終了時間  |       | 人数   | - N     | V              |     | 1112 5 |  |
| 1      | 金               |                     |      |              |             | 09:15             | 13:45 | 04:30 | 1    |         | F              |     |        |  |
| 2      | £               |                     |      |              |             | 09:15             | 13:45 | 04:30 | 1    |         | F.             |     |        |  |
| 3      | 日               |                     |      |              |             | 09:15             | 13:45 | 04:30 | 1    |         | F.             |     |        |  |
| 4      | 月               |                     |      |              |             | 09:15             | 13:45 | 04:30 | 1    |         | F.             |     |        |  |
| 8      | 金               |                     |      | $\mathbf{i}$ |             | 10:00             | 12:00 | 02:00 | 1    |         | F.             |     |        |  |
| 9      | Ŧ               |                     |      |              |             | 10:00             | 12:00 | 02:00 | 1    |         | F.             |     |        |  |
| 10     | 日               |                     |      |              |             | 10:00             | 12:00 | 02:00 | 1    |         | F.             |     |        |  |
| 11     | 月               |                     |      |              |             | 10:00             | 12:00 | 02:00 | 1    |         | F.             |     |        |  |
| 15     | 金               |                     |      |              |             | 12:00             | 16:00 | 04:00 | 1    |         | F.             |     |        |  |
| 16     | £               |                     |      |              |             | 12:00             | 16:30 | 04:30 | 1    |         | F.             | •   |        |  |
| 17     | H               |                     |      |              |             | 12:00             | 16:30 | 04:30 | 1    |         | F.             |     |        |  |
| 10     | 4               |                     |      |              |             | 10.00             | 10.90 | 04+90 |      |         |                |     |        |  |

1 入力例または、前月
 の入力データが残ってい
 るので、水色に塗りつぶさ
 れているセルを範囲指定
 して、入力データを削除す
 る。

| 平成  | 28年4              | 月分    |          |            |                    |                 |       | _    |                           |           |                |  |  |
|-----|-------------------|-------|----------|------------|--------------------|-----------------|-------|------|---------------------------|-----------|----------------|--|--|
| 受給者 | 証番号               | 900   | 00000011 | 支給         | 決定障がい者等氏<br>(児童氏名) | a               |       | _    | 事業所<br>27600000           | 番号<br>110 | 載されている計画時間を    |  |  |
| 契約支 | 〔給重               | 51    | 時間       | /月 利       | 用者負担上限額            | į               | 0     | 円事   | 業所<br>3称 0000介            | 護サービス     | 入力する。          |  |  |
|     |                   |       | 这新士福計    |            | 14° →              | 但併時間            |       |      |                           |           |                |  |  |
| 日付  | 曜日                | 開始時間  | 終了時間     | □<br>計画時間数 | 開始時間               | <u>能</u> [5] 時間 | 算定時間数 | 派遣人数 | 利用者負担額                    | 備考        | - 2 利用者負担が発生す  |  |  |
| 1   | 金                 | 09:15 | 13:45    | 04:30      | 09:15              | 13:45           | 04:30 |      | 1 🖻                       |           | る場合は利用者負担額を    |  |  |
| 2   | ±                 | 09:15 | 13:45    | 04:30      | 09:15              | 13:45           | 04:30 |      | 1 円                       |           |                |  |  |
| 3   | 日                 | 09:15 | 13:45    | 04:30      | 09:15              | 13:45           | 04:30 |      |                           | J         | 人力する。          |  |  |
| 4   | 月                 | 09:15 | 13:45    | 04:30      | 09:15              | 13:45           | 04:30 |      | 1 円                       |           |                |  |  |
| 8   | 金                 | 10:00 | 12:00    | 02:00      | 10:00              | 12:00           | 02:00 |      | 1 🖂                       |           |                |  |  |
| 9   | Ŧ                 | 10:00 | 12:00    | 02:00      | 10:00              | 12:00           | 02:00 |      | 1 円                       |           | 3 入力した) - 9 を保 |  |  |
| 10  | 日                 | 10:00 | 12:00    | 02:00      | 10:00              | 12:00           | 02:00 |      | 1 円                       |           | 存する。           |  |  |
| 11  | 月                 | 10:00 | 12:00    | 02:00      | 10:00              | 12:00           | 02:00 |      | 1 🗗                       |           |                |  |  |
| 15  | 金                 | 12:00 | 16:30    | 04:30      | 12:00              | 16:00           | 04:00 |      | 1 🗗                       |           |                |  |  |
| 16  | ±                 | 12:00 | 16:30    | 04:30      | 12:00              | 16:30           | 04:30 |      | 1 円                       |           |                |  |  |
| 17  | 日                 | 12:00 | 16:30    | 04:30      | 12:00              | 16:30           | 04:30 |      | 1 円                       |           |                |  |  |
| 18  | 月                 | 12:00 | 16:30    | 04:30      | 12:00              | 16:30           | 04:30 | -    | 1 <b>— —</b> <del>P</del> |           |                |  |  |
|     |                   |       |          |            |                    |                 |       |      | 円                         |           |                |  |  |
|     |                   |       |          |            |                    |                 |       |      | 円                         |           |                |  |  |
|     | = 1               | 74.1  |          | <u> </u>   |                    |                 |       |      | <del>ال</del>             |           |                |  |  |
|     | ĒT                | 画後サービ | :スポ実施5   | 7<br>      | -                  |                 |       |      |                           |           |                |  |  |
|     |                   |       |          |            | -                  |                 |       |      |                           |           |                |  |  |
|     |                   |       |          |            | -                  |                 |       |      |                           |           |                |  |  |
| 合   | 合計 44:00 43:30 0円 |       |          |            |                    |                 |       |      |                           |           |                |  |  |
|     |                   |       |          |            |                    |                 |       |      | 枚申                        | 枚目        |                |  |  |

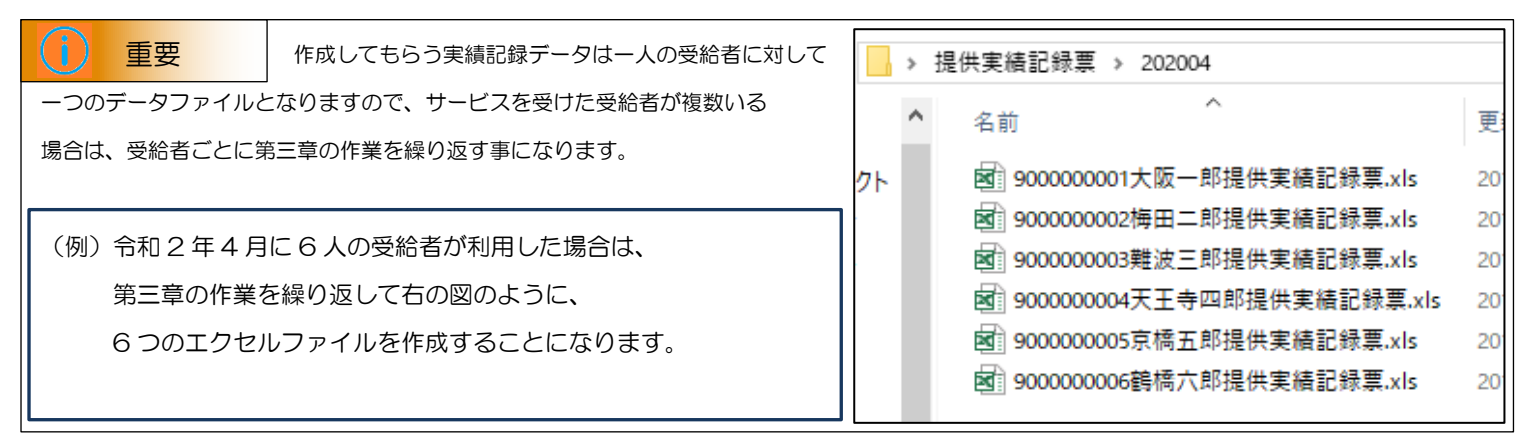